# ソフトウェアアップデート

ソフトウェアアップデート<sup>\*\*</sup>とは、本端末をより安全で快適にご利用いただくために ソフトウェアの更新を行う機能です。以下の内容が含まれますので、必ず最新ソフト ウェアへのアップデートをお願いいたします。

ソフトウェアアップデートの種類としては以下の4つがあります。

※本端末ではシステムアップデートと表示されます。

### Android OSバージョンアップ

Android OSおよびプリインストールされているアプリや端末機能のバージョン アップを行うことで、機能・操作性・品質等が向上し、本端末をより快適に安心して ご利用いただけます。

#### ■ 新機能追加

プリインストールされているアプリや端末機能を更新することで、機能・操作性が 向上し、本端末をより快適にご利用いただけます。

### ■ 品質改善

プリインストールされているアプリや端末機能を更新することで、品質が向上し、 本端末をより快適にご利用いただけます。

### ■ セキュリティパッチの更新

セキュリティパッチの更新を行うことで、脆弱性を対処するためのソフトウェア を適用することができます。適用することで本端末をより安心してご利用いただ けます。

本端末に提供されている具体的なソフトウェアアップデートの内容および期間については、ドコモのホームページをご覧ください。

## ご利用条件

- 5G/Xiでのパケット通信をご利用の場合、モバイルネットワーク設定でアクセス ポイントをspmode.ne.jpに設定してください。
- 5G/Xiでのパケット通信をご利用の場合、ダウンロードによる通信料金は発生しません。

● 国外でソフトウェアアップデートを行う場合は、Wi-Fi接続が必要です。

● ソフトウェアが改造されているときはアップデートができません。

## |ソフトウェアアップデートを行う

## 更新の開始

更新を開始する方法としては以下のいずれかの操作を行います。

●更新をお知らせする通知から 本端末のステータスバーから通知を選択し、更新を開始します。

● 定期的に表示される画面から 本端末が更新可能になると、確認画面が表示される場合があります。その確認画面 にて動作を選択いただき、更新を進めてください。

### ●本体設定から

ホーム画面で[**設定**] ▶ [その他] ▶ [システム] ▶ [システム アップデート] を選択し、更新を開始します。

※ アップデートが不要な場合、「お使いのシステムは最新の状態です」と表示されます。

## 更新の流れ

更新は以下の流れで行われます。 詳細な操作手順は本端末の表示内容に従ってください。

- 更新ファイルのダウンロードおよびインストール
  - 更新の種類によっては、更新ファイルのダウンロードとインストールが自動的に行われます。
  - 更新ファイルのダウンロードとインストールの前に通知もしくは確認画面が 表示される場合があります。いずれかが表示された場合は、表示されている手 順に従いシステムアップデートを進めてください。
  - ※ 通信料金が発生すると表示される場合がありますが、spmode.ne.jpに設定の場合、通信料金は発生しません。

### 2 再起動

- 更新の準備が整い次第、通知もしくは確認画面が表示されます。 [今すぐ再起動]を選択すると、すぐに本端末が再起動します。 [2:00以降に再起動]を選択すると、夜間に自動で再起動されます。
- ※ 再起動の直前に確認画面が表示されます。再起動を中止したい場合は、一定時 間内に「後で行う」をタップしてください。
- 3 更新完了の通知
  - 更新が完了すると、本端末に完了画面が表示されます。
  - 更新の種類がAndroid OSバージョンアップの場合は、更新完了後にお客様自 身でインストールされたアプリのアップデートを確認してください。アップ デートを行わないと動作が不安定になることや、機能が正常に動作しなくな ることがあります。

## 注意事項

- ソフトウェアアップデート完了後は、以前のソフトウェアへ戻すことはできません。
- ソフトウェアアップデート中、本端末固有の情報(機種や製造番号など)が当社の サーバーに送信されます。当社は送信された情報を、ソフトウェアアップデート以 外の目的には利用いたしません。
- ソフトウェアアップデートには再起動が伴い、その間は電話の発着信を含めすべての機能をご利用いただけません。
- ソフトウェアアップデートを行うと、一部の設定が初期化されることがありますので、再度設定を行ってください。
- PINコードが設定されているときは、書き換え処理後の再起動の途中で、PINコード を入力する画面が表示され、PINコードを入力する必要があります。
- ソフトウェアアップデートに失敗し、一切の操作ができなくなった場合には、ご相談ください。お問い合わせ先については、取扱説明書の裏表紙をご覧ください。

- ソフトウェアアップデートは、本端末に保存されたデータを残したまま行うことができますが、お客様の端末の状態(故障・破損・水濡れなど)によってはデータの保護ができない場合があります。必要なデータは事前にバックアップを取っていただくことをおすすめします。各アプリの持つデータについて、バックアップ可能な範囲はアプリにより異なります。各アプリでのバックアップ方法は、各アプリの提供元にご確認ください。
- ●以下の場合はソフトウェアアップデートができません。事象を解消後に再度お試し ください。
  - 通話中
  - 日付・時刻を正しく設定していないとき
  - 必要な電池残量がないとき
  - 内部ストレージに必要な空き容量がないとき
  - 国際ローミング中
- ソフトウェアアップデート中は電源を切らないでください。